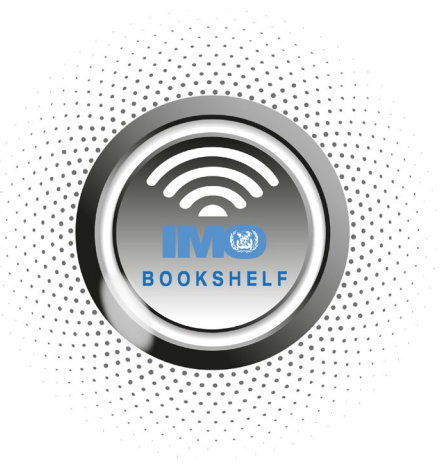

## SETTING UP A LOGIN ALIAS

The web-based IMO Bookshelf allows you to set up a login alias for your account to something more memorable for your team. You can only set one alias at a time, so if you create a new alias, the previous one will be overwritten.

Always keep the original login details somewhere safe as these are still valid and will be needed if ever you wish to change your login alias details.

Login to the web-based IMO Bookshelf using the login details, **username and READ code password**, which have been provided by your Distributor/Reseller.

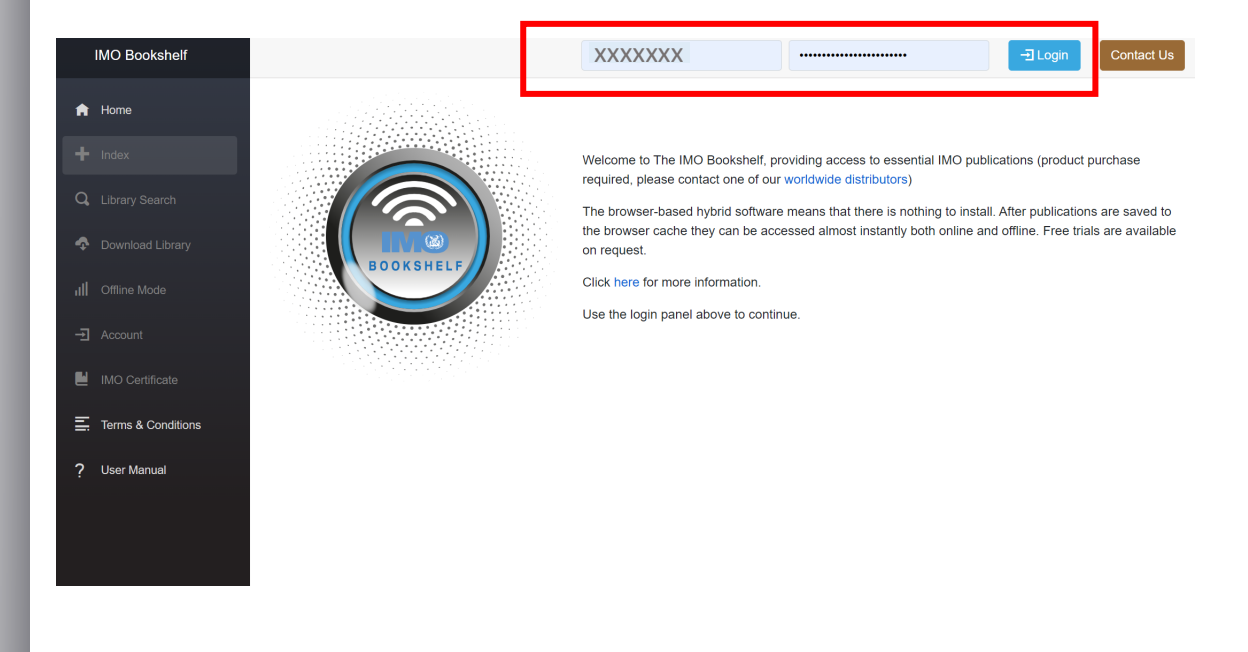

Once logged in to the IMO Bookshelf, click the 'Account' button on the menu on the land-hand side. Then enter your '**READ code'** password, provided by your Distributor/Reseller, and click the 'Submit' button.

| IMO Bookshelf         | Hello, IMO-Publ                                                                                                    |
|-----------------------|----------------------------------------------------------------------------------------------------|
| 🔒 Home                | Account                                                                                                    |
| + Index               | Username: An alias has been set on the account: SalesTeam                                                                                                |
| Q Library Search      | Password: An alias has been set on the account.                                                                                                    |
| Download Library      | Change account details                                                                                                    |
| III Offline Mode      | Password:                                                                                                    |
| - Account             | Licence code beginning 'READ' (READ-***-*****) Submit                                                                                                    |
| 📔 IMO Certificate     |                                                                                                    |
| E. Terms & Conditions | Annotation Username Please provide a name to use for annotations to publications, the name will replace 'Guest' when notes are added from this computer. |
| ? User Manual         | Guest                                                                                                    |
|                       | Save Reset                                                                                                    |

## Choose a new username alias and a new password alias.

The new password must be between 8 and 16 characters long, contain at least one digit, one lower case letter and one upper case letter.

Enter this alias into the boxes provided and click the '**Submit Changes**' button to create the new login alias.

| IMO Bookshelf      | Hello, IMO-Publ                                                                                                    |
|--------------------|----------------------------------------------------------------------------------------------------|
| ★ Home             | Account<br>Account Status                                                                                                    |
| Q Library Search   | Username: An alias has been set on the account. SalesTeam<br>Password: An alias has been set on the account.                         |
| Download Library   | Change account details Username Alias:                                                                                               |
| III Offline Mode   | Set a new usemame for your login account (minimum length of 3 characters)                                                            |
| - Account          | Password Alias:                                                                                                    |
| IMO Certificate    | Password must be between 8 and 16 characters long, contain at least one digit, one lower case letter and one upper case letter.      |
| Terms & Conditions | Confirm Password:                                                                                                    |
| y Oser Wantuar     | Submit Changes                                                                                                    |
|                    | Annotation Username                                                                                                    |
|                    | Please provide a name to use for annotations to publications, the name will replace 'Guest' when notes are added from this computer. |
|                    | Save Reset                                                                                                    |

You have now set a new alias username and password.

For any further assistance please contact us at <u>sales@imo.org</u>.